# Einfach besser messen

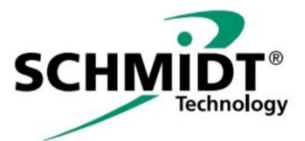

| 10<br>Datai Baarbaitan Ausführen V | National Baster Hille            | - 0 ×                                               |
|------------------------------------|----------------------------------|-----------------------------------------------------|
| снийт.                             | SCHMIDT PC- Programming Software |                                                     |
| CONNECT DEVICE                     |                                  | Sensor Typ:<br><br>Material No.:<br><br>Serial No.: |
|                                    |                                  |                                                     |
|                                    | SCHMIDT®                         | DISCONNECT                                          |
| INFO                               |                                  |                                                     |
| SETTINGS<br>EXIT                   |                                  |                                                     |
| 📲 📄 e 1                            | 3. 🖾 🐎 🗖                         | • R R • d 07.130<br>• 20.07.2020                    |

# SCHMIDT<sup>®</sup> PC Prog. Kit Gebrauchsanweisung

# SCHMIDT<sup>®</sup> PC Prog. Kit

#### Inhaltsverzeichnis

| 1  | Wichtige Information3       |                               |    |  |  |
|----|-----------------------------|-------------------------------|----|--|--|
| 2  | Lieferumfang4               |                               |    |  |  |
| 3  | Eins                        | atzbereich                    | 4  |  |  |
| 4  | Syst                        | emvoraussetzungen             | 4  |  |  |
| 5  | Insta                       | Illation der Software         | 5  |  |  |
| 6  | Verb                        | inden von Software und Sensor | 5  |  |  |
| 7  | Arbe                        | iten mit dem PC Prog. Kit     | 7  |  |  |
|    | 7.1                         | Sensor Values                 | 7  |  |  |
|    | 7.2                         | Verlaufsgraph                 | 8  |  |  |
|    | 7.3                         | Daten aufzeichnen             | 9  |  |  |
|    | 7.4                         | Sensor konfigurieren          | 10 |  |  |
|    | 7.5                         | Passwort zurücksetzen         | 12 |  |  |
| 8  | Weit                        | ere Menü-Felder               | 12 |  |  |
|    | 8.1                         | Info                          | 12 |  |  |
|    | 8.2                         | Settings                      | 12 |  |  |
|    | 8.3                         | Exit                          | 12 |  |  |
| 9  | Tech                        | nnische Daten                 | 13 |  |  |
| 10 | 0 Konformitätserklärungen14 |                               |    |  |  |

Impressum:

Copyright 2021 **SCHMIDT Technology GmbH** Alle Rechte vorbehalten

Ausgabe: 564714.01 Änderungen vorbehalten

# 1 Wichtige Information

Diese Gebrauchsanweisung enthält alle erforderlichen Informationen für eine schnelle Inbetriebnahme und einen sicheren Betrieb des **SCHMIDT**<sup>®</sup> **PC Prog. Kit**s:

- Diese Gebrauchsanweisung ist vor der Installation auf einem passenden Endgerät und der Nutzung der Software vollständig zu lesen und mit Sorgfalt zu beachten.
- Bei Nichtbeachtung oder Nichteinhaltung kann für daraus entstandene Schäden ein Anspruch auf Haftung des Herstellers nicht geltend gemacht werden.
- Eingriffe in sowie Interaktionen mit der Software jeglicher Art außer den bestimmungsgemäßen und in dieser Gebrauchsanweisung beschriebenen Abläufen – führen zum Gewährleistungsverfall und zum Haftungsausschluss.
- Die Software ist ausschließlich für den nachstehend beschriebenen Einsatzzweck bestimmt (siehe *Kapitel 3*). Sie ist insbesondere nicht vorgesehen in Anwendungen zum direkten oder indirekten Schutz von Personen oder Maschinen.
- SCHMIDT Technology übernimmt keinerlei Gewährleistung hinsichtlich der Eignung für irgendeinen bestimmten Zweck und übernimmt keine Haftung für zufällige oder Folgeschäden im Zusammenhang mit der Lieferung, Leistungsfähigkeit oder Verwendung dieses Produkts.

#### Verwendete Symbolik

Nachfolgend ist die Bedeutung der verwendeten Symbole erklärt.

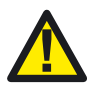

#### Wichtige Hinweise – Unbedingt lesen!

Eine Nichtbeachtung kann eine Beeinträchtigung der Funktion der Software oder des kontaktierten Gerätes nach sich ziehen.

# 2 Lieferumfang

Das Kit (Materialnr. 564710) besteht aus einem USB-fähigen Programmierkabel sowie einer umfangreichen Bedienoberfläche für Windows-PC, deren Software von dem beiliegenden USB-Stick installiert werden kann.

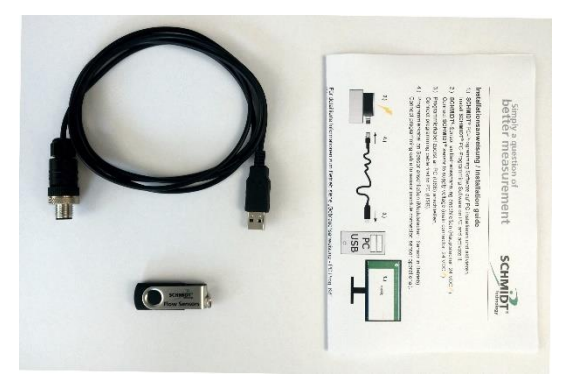

Zusätzlich liegt eine Kurzanleitung als Installationshilfe bei, ausführliche Gebrauchsanweisungen in Deutsch und Englisch liegen ebenfalls auf dem Stick vor.

Sowohl die Software als auch die Gebrauchsanweisungen stehen auch als Download zur Verfügung unter:

www.schmidttechnology.de

## 3 Einsatzbereich

Das **SCHMIDT<sup>®</sup> PC Prog. Kit** ist ausschließlich für die Kommunikation mit der proprietären **SCHMIDT<sup>®</sup>** Modulschnittstelle vorgesehen. Es ist für den temporären Betrieb (nicht permanent) des Sensors an einer USB-Schnittstelle vorgesehen. Für den Betrieb des Sensors ist eine zusätzliche, externe Spannungsversorgung (24 VDC / 200 mA) erforderlich.

#### 4 Systemvoraussetzungen

Für den Betrieb des **SCHMIDT<sup>®</sup> PC Prog. Kits** ist ein windowsbasierter Rechner (PC, Laptop, Tablet) mit einer USB-Schnittstelle notwendig.

- Windows Version: Ab 7 aufwärts
- Datenschnittstelle: USB, Typ Standard-A (2.0 und höher)

Für die Installation sowie die Nutzung der vollen Funktionalität des **SCHMIDT<sup>®</sup> PC Prog. Kit** ist eine aktive Internetverbindung notwendig.

Die Kernfunktionalitäten (Konfiguration eines **SCHMIDT**<sup>®</sup> Sensors, Messwertdarstellung und –speicherung) erfordern keine Internetverbindung.

# 5 Installation der Software

Die Installation der **SCHMIDT<sup>®</sup> Prog Software** kann direkt vom USB-Stick gestartet werden ("SCHMIDT-ProgSoftware\_Installer.exe" doppelt anklicken). Während der Installation lädt Windows die notwendigen Treiber aus dem Internet nach, daher ist hier eine Internetverbindung zwingend erforderlich.

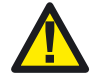

Für die Installation der Software wird eine Internetverbindung benötigt.

Der Speicherort (Pfad) der SCHMIDT<sup>®</sup> Prog Software kann gewählt werden, der Ordnername SCHMIDT-ProgSoftware ist unveränderlich (siehe nachstehende Abbildung).

| 🐙 SCHMIDT-ProgSoftware                                                                                                    | -    |      | ×  |
|----------------------------------------------------------------------------------------------------|------|------|----|
| Destination Directory<br>Select the installation directories.                                                                                                    |      |      |    |
| All software will be installed in the following locations. To install software into a<br>different location, click the Browse button and select another directory. |      |      |    |
| C:\Program Files (x86)\SCHMIDT-ProgSoftware\                                                                                                    | Brow | se   |    |
| Directory for National Instruments products<br>C.\Program Files (x86)\National Instruments\                                                                        | Brow | se   |    |
| << Back Next >                                                                                                    | >    | Canc | el |

Nach Abschluss der Installation befindet sich sowohl auf dem Desktop als auch im Programmmenü von Windows eine Verknüpfung namens "SCHMIDT-ProgSoftware" auf die lauffähige Bediensoftware.

## 6 Verbinden von Software und Sensor

Zunächst muss der Sensor an die externe Spannungsversorgung (24 V<sub>DC</sub>) angeschlossen werden, sodass er betriebsbereit ist.

Anschließend muss das Programmierkabel zunächst an einen freien USB-Port des Computers angeschlossen (intern als "COM-Port" benannt) und abschließend mit der Modulschnittstelle des Sensors verbunden werden (Steckverbinder des Programmierkabels vollständig aufschrauben, damit ein einwandfreier Kontakt gewährleistet ist).

#### Starten der Software

Durch einen Doppelklick auf die Verknüpfung "SCHMIDT-ProgSoftware" wird das Programm gestartet und es erscheint das folgende Bedienmenü:

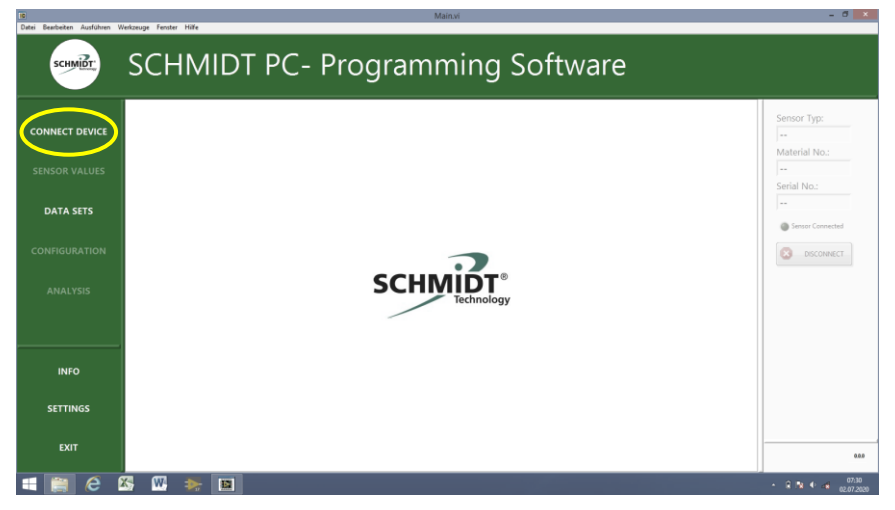

Der Sensor kann nun durch Anklicken des Feldes *Connect Device* (linke Spalte, oben) kontaktiert werden.

Der Benutzer wird initial dazu aufgefordert, die verwendete Schnittstelle des Computers auszuwählen. Hierzu muss die Dropdown-Liste des angezeigten Dialogfelds geöffnet und der entsprechende COM-Port ausgewählt werden (siehe nachstehende Abbildung).

| IB<br>Datei Bearbeiten Ausführen | Nedosuge Fenter Hilfe                                                             | - 8 ×                                  |
|----------------------------------|-----------------------------------------------------------------------------------|----------------------------------------|
| SCHMIDT.                         | SCHMIDT PC- Programming Software                                                  |                                        |
| CONNECT DEVICE                   |                                                                                   | Sensor Typ:                            |
| SENSOR VALUES                    |                                                                                   |                                        |
| DATA SETS                        | Dialogfeld mit Ereignissteuerung     Select serial Interface.     Senia Interface | Serial No.:<br><br>@ Sensor Connected  |
| CONFIGURATION                    | 8 <u>-</u>                                                                        | B DISCONNECT                           |
| ANALYSIS                         | Advandusierem<br>Technology                                                       |                                        |
|                                  |                                                                                   |                                        |
|                                  |                                                                                   |                                        |
| INFO                             |                                                                                   |                                        |
| SETTINGS                         |                                                                                   |                                        |
| EXIT                             |                                                                                   |                                        |
|                                  |                                                                                   | 0.00                                   |
| 🕂 📄 🥲                            | 25 W 🐎 🖻                                                                          | <ul> <li>■ ■ ■ ■ 02.07.2020</li> </ul> |

Sollten mehrere COM-Ports angezeigt werden, kann der richtige Port folgendermaßen ermittelt werden:

- Ziehen Sie den USB-Stecker des Programmierkabels ab.
- Klicken Sie auf Aktualisieren in der Dropdown-Liste.
- Überprüfen Sie, welcher der COM-Ports in der Liste nun fehlt.
- Stecken Sie den USB-Stecker wieder ein.
- Aktualisieren Sie die Liste erneut.
- Wählen Sie den COM-Port, der neu hinzugekommen ist, aus.

Sobald der Sensor verbunden ist, werden in der rechten Fensterspalte die Typdaten des Sensors angezeigt und das Lämpchen *Sensor Connected* (rechte Fensterspalte, Mitte) blinkt grün.

| 10<br>Datai Randarikan Audebara              | Main.vi                                                                                      |                    | - 0 ×                                                           |
|----------------------------------------------|----------------------------------------------------------------------------------------------|--------------------|-----------------------------------------------------------------|
| SCHME                                        | SCHMIDT PC- Programming Software                                                             |                    |                                                                 |
| CONNECT DEVICE<br>SENSOR VALUES<br>DATA SETS | Min Max Sum                                                                                  | Graph<br>View<br>C | nsor Typ:<br>38<br>sterial No.:<br>50251<br>rial No.:<br>30,010 |
| CONFIGURATION<br>ANALYSIS                    | ۵۵۵ m²/n ۵۵۵ m²/n ۵۵۵ m²/n<br>Reset Mais Reset Mais Reset Mais Reset Mais<br>Flow 0.000 m³/h | •                  | Sensor Connected                                                |
| INFO                                         | Temperatur 25.31 °C                                                                          |                    |                                                                 |
|                                              | Rend Cannet                                                                                  | Record<br>Butten   | 0.0.0                                                           |

# 7 Arbeiten mit dem PC Prog. Kit

Das **PC Prog. Kit** stellt verschiedene Möglichkeiten zur Verfügung. Sie reichen von der einfachen Anzeige der aktuellen Messwerte über die Möglichkeit, einen Verlaufsgraphen darzustellen sowie Messwerte abzuspeichern bis hin zur Konfiguration des Sensors. Die entsprechende Auswahl erfolgt über das Menü am linken Fensterrand.

#### 7.1 Sensor Values

Im Fenster Sensor Values können die aktuellen Messwerte sowie ihre Min- und Max-Werte und der Summenwert, die während einer bestehenden Verbindung ermittelt wurden, angezeigt werden. Die Grenzwerte Min, Max und Summe können über das Anklicken der "Reset"-Taste auf Null zurückgesetzt werden.

#### 7.2 Verlaufsgraph

Über den Button "Graph View" im Fenster *Sensor Values* (oben rechts) gelangt man in die Verlaufsgraph-Anzeige.

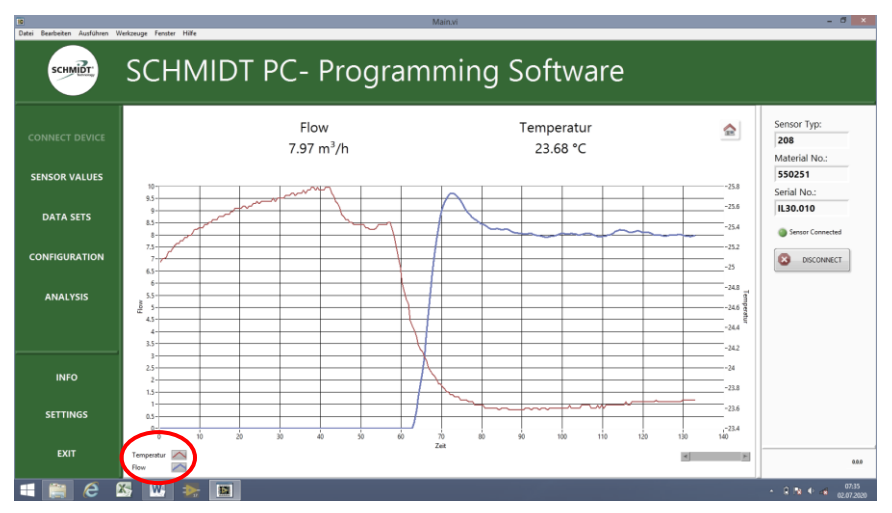

Die Anzeige der Daten kann den eigenen Bedürfnissen angepasst werden. Hierzu ist die Legende (unten links) anzuklicken, um die verfügbaren Möglichkeiten anzuzeigen.

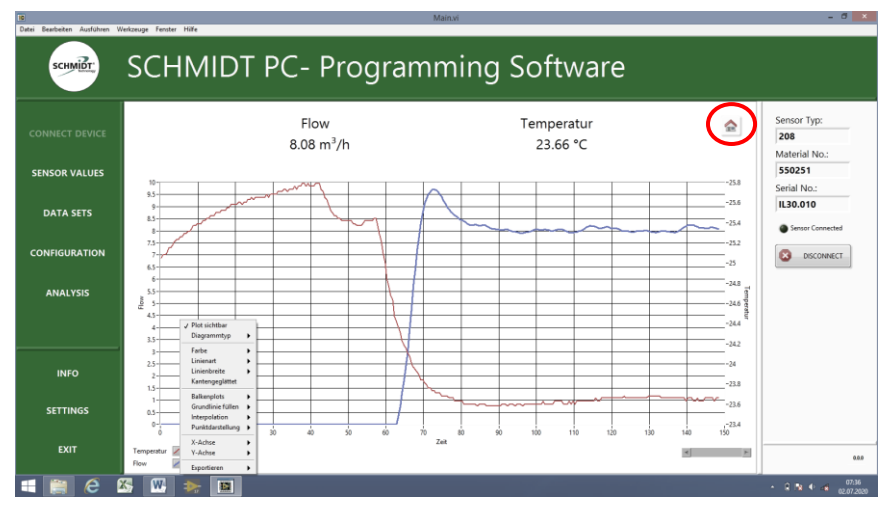

Über den Button *Home* (oben rechts) gelangt man zurück in das Fenster *Sensor Values*.

#### 7.3 Daten aufzeichnen

Um die Aufzeichnung zu starten muss der "Record Button" im Fenster *Sensor Values* (unten rechts) betätigt werden.

| Datei Bearbeiten Ausführen | Verkzeupe Fenster Hilfe |                               | Main.vi                                    |                                         |                  | - 0 ×                                                        |
|----------------------------|-------------------------|-------------------------------|--------------------------------------------|-----------------------------------------|------------------|--------------------------------------------------------------|
| сний.                      | SCHMIDT                 | PC- Progi                     | ramming                                    | Software                                |                  |                                                              |
| CONNECT DEVICE             |                         |                               |                                            |                                         | Graph<br>View    | Sensor Typ:<br>208<br>Material No.:<br>550251<br>Serial No.: |
| DATA SETS                  |                         | Min<br>0.00 m³/h<br>Reset Min | Max<br>9.71 m <sup>3</sup> /h<br>Reset Max | Sum<br>0.27 m <sup>3</sup><br>Reset Sum |                  | IL30.010<br>Sensor Connected                                 |
| CONFIGURATION              |                         | Flow                          | 8.14 m <sup>3</sup> /                      | /h                                      |                  | DISCONNECT                                                   |
| ANALYSIS                   |                         | Tempera                       | atur 23.68 °C                              |                                         |                  |                                                              |
| INFO                       |                         | Tempera                       | itur 25.00 C                               |                                         |                  |                                                              |
| SETTINGS<br>EXIT           |                         |                               | Record Comment:                            |                                         | Record<br>Button | 0.05                                                         |
| 📲 🙆 e                      | X; 🕨 🛸 🔳                |                               |                                            |                                         |                  |                                                              |

In das sich öffnende Feld *Record Comment* kann ein zusätzlicher, beliebiger Kommentar eingegeben werden, der zusammen mit den Messdaten abgespeichert wird. Die Aufzeichnung lässt sich durch erneutes Anklicken des *Record Buttons* anhalten.

Die erzeugten Datensätze finden sich unter dem Menüpunkt *Data Sets* (linke Spalte), wo sie auch geöffnet oder gelöscht werden können.

| 10<br>Datei Bearbeiten Ausführen We | erkzeuge Fenster Hilfe            | Mainvi               | - ð ×                               |
|-------------------------------------|-----------------------------------|----------------------|-------------------------------------|
| SCHMIDT                             | SCHMIDT PC- I                     | Programming Software |                                     |
| CONNECT DEVICE                      | Data Sets                         |                      | Sensor Typ:<br>208<br>Material No.: |
| SENSOR VALUES                       | 200702_073644_H_30.010_550251_208 |                      | 550251<br>Serial No.:<br>IL30.010   |
| CONFIGURATION                       |                                   |                      | Sensor Connected      Disconvect    |
| ANALYSIS                            |                                   |                      |                                     |
| INFO                                |                                   |                      |                                     |
| SETTINGS                            |                                   |                      |                                     |
| EXIT                                | 7                                 | - V                  | 0.0.0                               |
| 🔳 🥘 🙆                               | S 🔣 🔆 🔳                           |                      | • R 🕸 🗣 🕫 07.39<br>02.07.2020       |

#### 7.4 Sensor konfigurieren

Der Sensor kann durch Ändern verschiedener Parameter an die spezifische Messsituation angepasst werden. Hierfür muss das Fenster *Configuration* im linksseitigen Menü geöffnet werden.

| in<br>Datai Resolution Austrikana M | Hadamuna Essenter Hille                            | Ma                                               | ก.ท่          | - 0 💌                                               |
|-------------------------------------|----------------------------------------------------|--------------------------------------------------|---------------|-----------------------------------------------------|
| сни силования с                     | SCHMIDT P                                          | 'C- Programr                                     | ning Software |                                                     |
| CONNECT DEVICE                      | Password<br>Chance Password                        |                                                  |               | Sensor Typ:<br>208<br>Material No.:<br>550251       |
| DATA SETS                           | Damping                                            | Level 0 Level 1 Level 2 Level 3                  |               | Serial No.:<br>IL30.010                             |
| CONFIGURATION                       | Flow (AO 1) Start<br>Flow (AO 1) End               | 0.0 m <sup>3</sup> /h<br>229.0 m <sup>3</sup> /h |               | Densor Connected      Disconnect                    |
| ANALYSIS                            | Temperature (AO 2) Start<br>Temperature (AO 2) End | -20.0 °C                                         |               |                                                     |
|                                     | Impulse Valenc                                     | 0.100 m³/Impulse                                 |               |                                                     |
|                                     | SAVE CONFIGURATION                                 | TO SENSOR                                        |               |                                                     |
|                                     | DISCARD CHAN                                       | IGES                                             |               |                                                     |
| EXIT                                |                                                    |                                                  |               | 0.0                                                 |
| 🔳 🥘 🤗 🛙                             | 🏹 🗰 🛸 🔳                                            |                                                  |               | <ul> <li>         •          •          •</li></ul> |

Um auf die Parametrierung des Sensors zugreifen zu können, muss zunächst das korrekte Passwort eingegeben werden. Bei Auslieferung des Sensors ist als Standardpasswort "1234" eingestellt. Es wird dringend empfohlen, das Passwort bei der ersten Benutzung zu ändern, um den Zugriff von Dritten auf die Parameter zu verhindern.

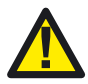

Um den Zugriff durch Unbefugte zu unterbinden, sollte das Passwort beim ersten Verwenden der Konfiguration geändert werden.

Das Passwort darf eine maximale Länge von 16 Zeichen haben, wobei sowohl Zahlen als auch Buchstaben verwendet werden können (Großund Kleinschreibung beachten).

Es können verschiedene Parameter kundenspezifisch angepasst werden:

- Dämpfung: 4 Stufen
- Startwert Analogausgang Volumenstrom:
- Endwert Analogausgang Volumenstrom:
- Startwert Analogausgang Temperatur:
- Endwert Analogausgang Temperatur:
- Impulswertigkeit Impulsausgang:

- (keine / 5 s / 10 s / 20 s)
- (< Endwert Volumenstrom)
- (> Startwert Volumenstrom)
- (< Endwert Temperatur)
- (> Startwert Temperatur)
- IL 30.005 und IL 30.010: 0,02 ... 65  $m^3$
- IL 30.015 und IL 30.020: 0,1 ... 65 m<sup>3</sup>

- Der Parameter "Dämpfung" dient dazu, ein eventuell zu unruhiges Messsignal durch Bildung eines gleitenden Mittels über eine einstellbare Zeitdauer so zu filtern, dass sich die Ausgabe ruhiger darstellt. Im Gegenzug wird die Reaktionszeit der Sensormessung träger. Die Einstellung der Dämpfung erfolgt einfach durch Klicken auf eine der 4 dargestellten Stufen.
- Die Parameter "Startwert" und "Endwert" ermöglichen die Skalierung des Ausgabebereichs eines Analogausgangs<sup>1</sup> des Sensors, um dessen Darstellungsbereich optimal auf den realen Messbereich einer Applikation anzupassen.

So kann z. B. der Endwert des Volumenstroms eines IL 30.010 MPM (Default: 229 m<sup>3</sup>/h) auf 200 m<sup>3</sup>/h geändert werden. Das hat zur Folge, dass der zugehörige Analogausgang dann bereits bei 200 m<sup>3</sup>/h seinen Endwert von 20 mA erreicht. Für eine korrekte Messwertauswertung muss dies in der nachgeschalteten Anlage natürlich berücksichtigt werden.

Sollte der eingegebene Wert unzulässig sein (außerhalb des Defaultbereichs oder bei Nutzung ungültiger Zeichen) wird dies durch eine Warnung in einem Dialogfenster angezeigt.

• Die Impulswertigkeit bestimmt, nach welchem gemessenen Volumen (Menge) ein Impuls am Impulsausgang ausgegeben wird.

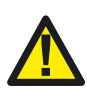

Wird die Skalierung der Analogausgänge des Sensors geändert, entspricht die Messwertausgabe nicht mehr der werksseitig vorgenommenen Kalibrierung, sodass das Kalibrierzertifikat hier formal nicht mehr gilt.

Bei Wiederherstellung der Default-Parameter ist das Zertifikat wieder uneingeschränkt gültig.

Die sensorinternen, digitalisierten Messwerte bleiben von Skalierungen der <u>Analogausgänge</u> unberührt (Dämpfung und Impulswertigkeit beeinflussen dagegen direkt die Digitalwerte). **SCHMIDT®**-Zubehör, das digital mit dem angeschlossenen Sensor kommuniziert (z. B. **BT 10.010** oder **MD 10.020**), ist deshalb von Konfigurationen der Analogausgänge nicht betroffen.

Sind alle Parameter wunschgemäß geändert worden, müssen diese noch durch Klicken auf den Button *Save Configuration to Sensor* in den Sensor geschrieben werden. Sollten die Änderungen verworfen werden, so kann die Seite *Configurations* über den Button *Discard Changes* ohne Änderung der Parameter verlassen werden.

<sup>&</sup>lt;sup>1</sup> Änderungen sind nur innerhalb des originären Messbereichs möglich.

#### 7.5 Passwort zurücksetzen

Sollte das selbst vergebene Passwort verloren gehen, kann der Sensor mithilfe eines PUKs (<u>Personal Unlocking Key</u>) auf das Standardpasswort "1234" zurückgesetzt werden. Hierzu muss in der gesperrten Seite *Configurations* der Button *Reset Passwort* angeklickt werden. In die daraufhin angezeigte Eingabemaske muss nun der sensorspezifische, 8-stellige PUK eingegeben werden.

Der PUK befindet sich auf der mit dem Sensor mitgelieferten Werksbescheinigung. Sollte diese nicht mehr vorliegen, kann der PUK auch über die Vertriebsabteilung Sensorik von **SCHMIDT Technology** angefordert werden.

### 8 Weitere Menü-Felder

#### 8.1 Info

Über das Feld *Info* gelangt man auf die Homepage von **SCHMIDT Tech-nology**. Hier können umfassende Informationen über alle Produkte sowie das Impressum aufgerufen werden.

#### 8.2 Settings

Im Fenster Settings können die Maßeinheiten der angezeigten Werte geändert werden.

#### 8.3 Exit

Beenden und Verlassen des Programms.

# 9 Technische Daten

| PC Anforderungen                |                                                         |  |
|---------------------------------|---------------------------------------------------------|--|
| Betriebssystem                  | Windows 7 und höher                                     |  |
| Bedieninterface                 | SCHMIDT <sup>®</sup> PC-Prog Software                   |  |
| Programmierkabel (PC Prog. Kit) |                                                         |  |
| Betriebsstrom                   | < 100 mA                                                |  |
| Elektrischer Anschluss:         |                                                         |  |
| - Sensor:                       | Flanschstecker M12, male, 4-polig, A-codiert            |  |
| - PC:                           | USB, Typ A (2.0)                                        |  |
| Länge                           | 1,5 m                                                   |  |
| Gewicht                         | 150 g                                                   |  |
| Betriebstemperatur              | 0 +60 °C                                                |  |
| Lagertemperatur                 | -25 +80 °C                                              |  |
| Luftfeuchtigkeit                | < 95 % rF                                               |  |
| Schutzart                       | IP65 (Sensorstecker)                                    |  |
| Schutzklasse                    | PELV (EN 50178)                                         |  |
| Sensor                          |                                                         |  |
| Modell                          | SCHMIDT® -Sensor mit integrierter Modulschnittstelle    |  |
| Betrieb                         | Betriebsspannung (24 V <sub>DC</sub> / 200 mA) angelegt |  |

# 10 Konformitätserklärungen

SCHMIDT Technology GmbH erklärt hiermit, dass das Erzeugnis

# SCHMIDT<sup>®</sup> PC Prog. Kit

# Material-Nr. 564 710

mit den jeweiligen, nachstehend aufgeführten Vorschriften übereinstimmt:

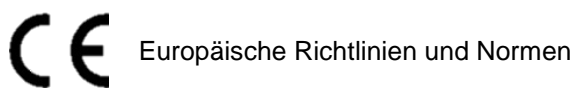

und

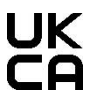

UK statutory requirements und designated standards.

Die entsprechenden Konformitätserklärungen können von der SCHMIDT® Homepage heruntergeladen werden:

www.schmidttechnology.de

www.schmidt-sensors.com

# **( E** CA

SCHMIDT Technology GmbH

Feldbergstraße 1 78112 St. Georgen Deutschland Phone +49 (0)7724 / 899-0 Fax +49 (0)7724 / 899-101 Email sensors@schmidttechnology.de URL www.schmidttechnology.de